# Izbira in prijava na neobvezne izbirne predmete in fakultativni pouk za 3., 4., 5. razred

- 1. Najprej se prijavimo v Lopolis: <u>https://www.lopolis.si/</u> z uporabniškim imenom in geslom.
- 2. Na levi strani v menijskem stolpcu poiščemo sklop »*Prijave*« in kliknemo na »*Predmeti/Dejavnosti*« **ali** pa kliknemo na opombo o izboru izbirnih predmetov na rumeni podlagi:

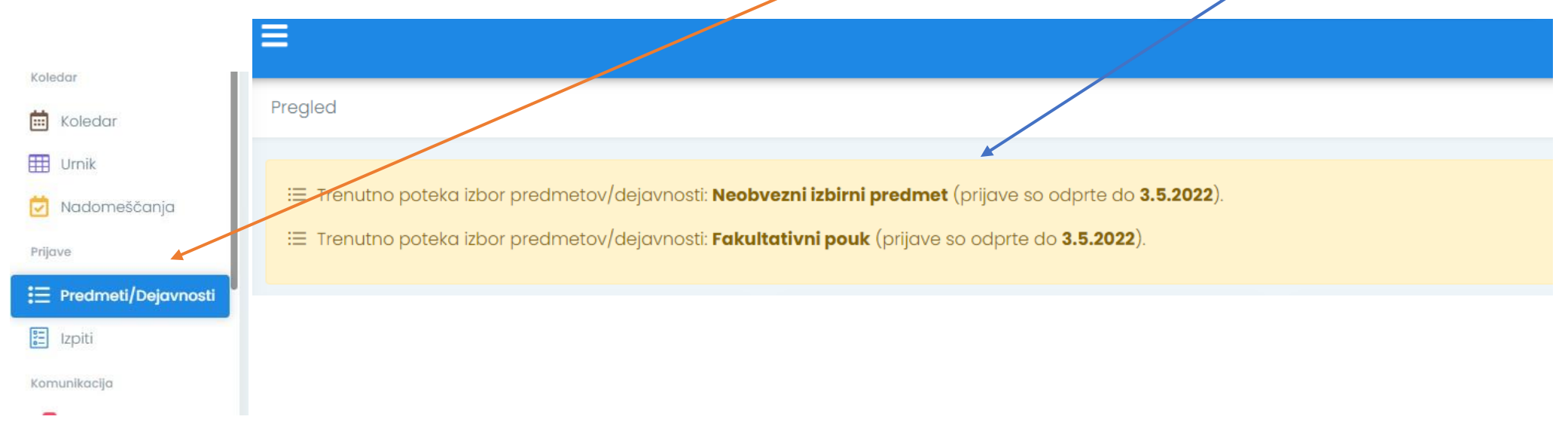

### 3. Med "Predmeti/Dejavnosti" kliknemo na ponujeno možnost.

| Naziv                     | Prijava za | Rok prijave                    | Prijave      |
|---------------------------|------------|--------------------------------|--------------|
| Neobvezni izbirni predmet | 2022/23    | Prijavo so odprte do 3.5.2022. | × Ni prijave |
| Fakultativni pouk         | 2022/23    | Prijavo so odprte do 3.5.2022. | × Ni prijave |
|                           |            |                                |              |

## 4. Izbira ponujenih predmetov:

Šola učencem ponudi pouk drugega tujega jezika v obsegu 2 ur tedensko, ostale neobvezne izbirne predmete v obsegu 1 ure tedensko. Učenec lahko izbere največ 2 uri pouka neobveznih izbirnih predmetov tedensko. Izpis iz neobveznega izbirnega predmeta ni možen.

Pri izbiri skupaj z učencem dobro razmislite, za katere predmete se boste odločili. Pri izbiri naj vam bodo v vodilo in pomoč predvsem interesi in želje otroka, predvsem pa tudi njegove sposobnosti. Učenec se torej odloči za en neobvezni izbirni predmet, kar pomeni največ dve uri tedensko (samo v primeru izbire tujega jezika, sicer samo eno uro na teden).

Želeli bi vas še opozoriti, da razmislite, h kateremu neobveznemu izbirnemu predmetu za učence od 4. do 6. razreda (v prihodnjem šolskem letu) boste prijavili svojega otroka. Ker se bosta izvajala fakultativni pouk nemščine in računalništva, predlagamo, da razmislite predvsem o ostalih štirih neobveznih izbirnih predmetih. Tako bomo učencem lahko ponudili kar najbolj pestro izbiro dodatnega, nadstandardnega programa. Seveda pa je odločitev predvsem vaša.

| Pregled                     | Predmeti/Dejavnosti                                                                           |                  |                                                          |
|-----------------------------|-----------------------------------------------------------------------------------------------|------------------|----------------------------------------------------------|
| Redovalnica                 |                                                                                               |                  |                                                          |
| 🛱 Ocene                     | Neobvezni izbirni predmet                                                                     |                  | Prijave so odprte <b>19.4.2022 - 3.5.2022</b> .          |
| 名 Ocenjevanja               |                                                                                               |                  | Kontaktna oseba: Danijel Korpar (demijel korpar @os      |
| <mark>e</mark> × Odsotnosti | Za prijavo izberite predmet/dejavnost izmed ponujenih                                         | Kolmin (Rectast) |                                                          |
| 🕜 Domače naloge             |                                                                                               |                  |                                                          |
| 😳 Sodelovanje               | 🖲 Želeno 💿 Število ur na teden 🔎 Dodatne informacije \wedge Premakni višje 🗸 Premakni nižje 🗲 | < Odstrani       | Več informacij 🔷 🗸                                       |
| Vzgojni ukrepi              |                                                                                               |                  |                                                          |
| Prehrana                    | Ponujeni predmeti/dejavnosti                                                                  |                  | > Izberi naiveč ur. <b>2</b>                             |
| 쓴 Pregled                   |                                                                                               |                  |                                                          |
| 😗 🛛 Izbira menija           | 2 🕐 Nemščina – neobvezni izbirni                                                              | <u>^</u>         |                                                          |
| 🚫 Odjava                    | 10 Računalništvo – neobvezni izbirni                                                          | ^                | Kako poteka spletna prijava na predmete?                 |
| Koledar                     | 1@ Tehnika - neobvezni izbirni                                                                | ^                | Navodila za spletno prijavo na predmete najdeš<br>TUKAJ. |
| 💼 Koledar                   | 1 Umetnost - Glasbena ustvarjalnost                                                           | ^                |                                                          |
| Irnik Urnik                 | 1 Jmetnost - Gledališka dejavnosti                                                            |                  |                                                          |
| 💆 Nadomeščanja              | 1 Umetnost - Likovna ustvarjalnost                                                            |                  |                                                          |
| Prijave                     | 1© Šport - neobvezni izbirni                                                                  |                  |                                                          |
|                             | ▲ Dodaj med želene ▲ Dodaj med rezervne ④ Število ur na teden ♀ Dodatne informacije           |                  |                                                          |
| Dri izł                     | piri bodite pozorni na število                                                                | imi predmeti     | skupaj z otrokom izberite                                |
| t                           | tedenskih ur predmeta.                                                                        | n izhor notrdi   | ites klikom na nuščico                                   |

predmet in izbor potrdites klikom na puščico.

## Primer izbranih neobveznih izbirnih predmetov:

| ao Lo.Polis    | ≡                                                                                                    |                                                                                                    |            |
|----------------|----------------------------------------------------------------------------------------------------|----------------------------------------------------------------------------------------------------|------------|
| Pregled        | Predmeti/Dejavnosti                                                                                                    |                                                                                                    |            |
| Redovalnica    | Neobvezni izbirni predmet                                                                                                    | Prijave so odprte <b>19.4.2022 - 3.5.2022</b> .<br>Kontaktna oseba: Danijel Korpar (danijelikarpengias | a rok<br>v |
| S× Odsotnosti  | 1 Tehnika - neobvezni izbirni                                                                                                    | kennan (orses))                                                                                        |            |
| Domače naloge  |                                                                                                    | Več informacij 🗸 🗸                                                                                     |            |
| Vzgojni ukrepi | ● Želeno 💿 Število ur na teden 🔎 Dodatne informacije 🔺 Premakni višje 🛩 Premakni nižje 🗙 Odutrani                                                                  |                                                                                                    |            |
| Prehrana       | Ponujeni predmeti/dejavnosti                                                                                                    | > Izberi največ ur: <b>2</b> .                                                                         |            |
| Tzbira menija  | 2 🛈 Nemščina - neobvezni izbirni                                                                                                    | Kake neteka enletna prijsua na protmeto?                                                               |            |
| Si Odjava      | 1 Računalništvo - neobvezni izbirni                                                                                                    | Navodila za spletno prijavo na predmete najdeš                                                         |            |
| Koledar        | 1 Umetnost - Glasbena ustvarjalnost                                                                                                    | TUKAJ.                                                                                                 |            |
|                | 1 <sup>®</sup> Umetnost - Gledališka dejavnosti         V primeru napačne izbire predmeta, se predmet odstruizbora neobveznih izbirnih predmetov s klikom na rdeči | Več informacij o postopku<br>izbire neobveznih izbirnih<br>predmetov.                                  |            |

#### B Shranjevanje ni možno:

- Največje možno število izbranih ur na teden je: 2.

# Primer izbranih fakultativnih predmetov:

| Pregled              | Predmeti/Dejavnost                   | ti                                                                    |                                |                                       |                  |
|----------------------|--------------------------------------|-----------------------------------------------------------------------|--------------------------------|---------------------------------------|------------------|
| Redovalnica          | Fakultativni pou                     | ık                                                                    | e Prijave so o                 | dprte <b>19.4.2022 - 3.5.2022</b> .   | Bodite pozorni   |
| Sa Ocenjevanja       |                                      |                                                                       | Kontaktna osebo<br>kamnica.si) | a: Danijel Korpar (danijel.korpar@as- | ouprem pri       |
| Odsotnosti           | 2  FP Nemščina                       |                                                                       | × ×                            |                                       |                  |
| 🕜 Domače naloge      | 1 FP Računalništv                    | /0                                                                    | ~ / ×                          | 4                                     |                  |
| 🔪 Sodelovanje        |                                      |                                                                       | Več informo                    | acij                                  | <b>`</b>         |
| Vzgojni ukrepi       |                                      |                                                                       |                                |                                       |                  |
| Prehrana             | Želeno () Število                    | o ur na teden 🛛 Dodatne informacije 🔺 Premakni višje 💙 Premakni nižje | Vodstrani                      | ă ur: <b>3</b> .                      |                  |
| 🍟 Pregled            |                                      |                                                                       |                                |                                       |                  |
| 🖫 🛛 Izbira menija    | Ponujeni predm                       | neti/dejavnosti                                                       |                                |                                       |                  |
| 💥 Odjava             | Toron da e al accordante a           |                                                                       | Kako poteka s                  | spletna prijava na predmete?          | ×                |
| Koledar              | <ul> <li>Dodaj med želene</li> </ul> | ▲ Dodaj med rezervne ③ Število ur na teden                            | TUKAJ.                         | sietno prijavo na predmete najae:     | S                |
| toledar              |                                      |                                                                       |                                |                                       |                  |
| Urnik Urnik          |                                      |                                                                       |                                | Več inform                            | acii o nostonku  |
|                      |                                      |                                                                       |                                | izhire neok                           | oveznih izbirnih |
|                      |                                      | V primeru napačne izbire predmeta, se pre                             | dmet odstrani iz               | pre                                   | dmetov.          |
|                      |                                      | izbora neobveznih izbirnih predmetov s kli                            | kom na rdeč križec.            | p. e.                                 |                  |
|                      |                                      |                                                                       |                                |                                       |                  |
| ejanja pri izbiri ne | obveznih izbirr                      | nih predmetov in fakultativnega pouka                                 |                                | ni možno:                             |                  |
|                      |                                      |                                                                       |                                | 111102110.                            |                  |

| Naziv                     | Prijava za | Rok prijave                    | Prijave   |
|---------------------------|------------|--------------------------------|-----------|
| Neobvezni izbirni predmet | 2022/23    | Prijavo so odprte do 3.5.2022. | ✓ Prijava |
| Fakultativni pouk         | 2022/23    | Prijavo so odprte do 3.5.2022. | ✓ Prijava |